### How to create a blog post

Giving a hand to oral health.

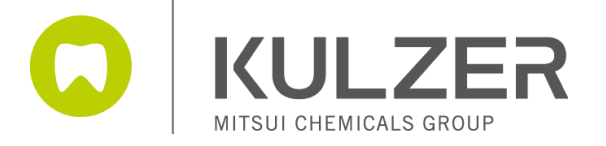

## Agenda

- 1. Creating a blog post
- 2. Tabs of a blog post explained:
  - o Tab "General"
  - Tab "Content"
  - o Tab "Teaser"
  - o Tab "Meta"
  - Tab "Open Graph"
- 3. Publishing

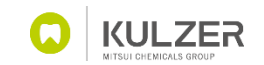

# Creating a blog post

1. All blog posts are located in the **database section** of First Spirit.

2. To add a new blog post you have to **click on the plus icon**.

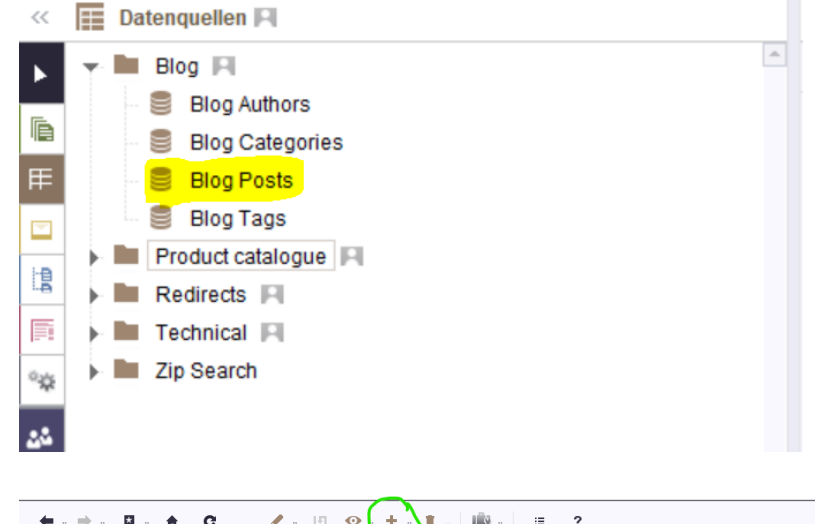

| ← ·· → ·· □ ·· ↑ ✓ (Suchberriffeinrehen) | C d    | <ul> <li>I</li> <li>I</li> <li>I</li> </ul> | + - 1 - 10              | - ≡ ?               |                         |                                       |
|------------------------------------------|--------|---------------------------------------------|-------------------------|---------------------|-------------------------|---------------------------------------|
| (                                        | • mp   | oarison slider 🛛 🛛 🖃                        | Form × Blog F           | rosts × E Pros      | thetic Materia × <      | Portrait_Dr Stefan                    |
| 📰 Datenquellen 🎮                         | A      | ktuelle Datensätze                          |                         |                     |                         |                                       |
| 🕶 🖿 Blog 🖂                               | E 10 1 | F Datenquellen (root)                       | □ Blog → I Blog Post    | s                   |                         | 15                                    |
| Blog Authors<br>Blog Categories          |        | Filter IAlle Datensät                       | zel [Alle Datensät      | 70]                 | 0                       | 500 Datensätze anzeigen               |
| Blog Posts<br>Blog Tags                  |        | Sortierung > - D                            | x > (+)                 |                     |                         |                                       |
| Product catalogue III                    | IE     | ) Display in this la                        | ng Content of blog post | Release Date        | Reading time in mi Head | line Intro                            |
| Redirects                                |        | 221826 🗸                                    | (Absatzvorlage: Text    | 30 Oct 2024, 13:39  | 4 Be Pa                 | art of It: Join the , Are you ready 🗅 |
| Technical E                              |        | 221184                                      |                         |                     |                         |                                       |
| Technical Pi                             |        | 220800                                      |                         |                     | Guid                    | Complet des 🦼                         |
| Zip Search                               |        | 220545 🗸                                    | [Absatzvorlage: Text    | 28 Sept 2023, 10:18 | 2 What                  | do cows, a 🚽 They all cor             |
|                                          |        | 220544                                      | [Absatzvorlage: Text    | 21 Sept 2023, 09:32 | 3 Every                 | body's darling: _ While patient:      |
|                                          |        | 219781 🗸                                    | [Absatzvorlage: Text    | 4 Sept 2023, 11:36  | 2 Welo                  | ome Katja 🚽 In August, Kal            |
|                                          |        | 208960 🗸                                    | [Absatzvorlage: Text    | 20 Jul 2023, 14:22  | 3 More                  | than an award: "After three yea       |
|                                          |        | 206721                                      |                         |                     |                         |                                       |
|                                          |        | 155399                                      |                         |                     |                         |                                       |
|                                          |        | 155398                                      |                         |                     |                         |                                       |
|                                          |        | 155397                                      |                         |                     |                         |                                       |
|                                          |        | 155396                                      |                         |                     |                         |                                       |
|                                          |        | 155395                                      |                         |                     |                         |                                       |
|                                          |        | 155394                                      |                         |                     |                         |                                       |
|                                          |        | 155393                                      |                         |                     |                         |                                       |
|                                          | 4      | 155392                                      |                         |                     | 1                       |                                       |
|                                          |        | 155271                                      |                         |                     |                         |                                       |
|                                          | >      | 155270                                      |                         |                     |                         |                                       |
|                                          |        | 155269                                      |                         |                     |                         |                                       |
|                                          |        | 155268                                      |                         |                     |                         |                                       |
|                                          |        | 155267                                      |                         |                     |                         |                                       |
|                                          |        | 155201                                      |                         |                     |                         |                                       |
|                                          |        | 154629                                      |                         |                     |                         |                                       |

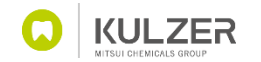

# A blog post consists of different tabs:

Each blog post is structured into five tabs
 >> General // Content // Teaser // Meta //
 OpenGraph.

These tabs will be explained in detail on the following slides.

 The checkbox "Display in this language" activates your blog post. Ensure to check the box only when the blog post is complete and ready to go live! (see last page for publishing information)

DISPLAY IN THIS LANGUAGE

| reral Content Teaser Meta OpenGraph |                       |
|-------------------------------------|-----------------------|
|                                     |                       |
| RELEASE DATE                        |                       |
|                                     |                       |
| READING TIME IN MINUTES             |                       |
|                                     |                       |
|                                     |                       |
| AUTHOR                              |                       |
| //                                  |                       |
| (Keine Auswahl getroffen)           |                       |
|                                     | Verwendungen anzeigen |
|                                     |                       |
|                                     |                       |
|                                     | i ĝi *                |
|                                     |                       |
|                                     |                       |
|                                     |                       |
|                                     |                       |
|                                     |                       |
| TAGS (LANGUAGE DEPENDENT)           |                       |
| 77 R 80 F 4 Y                       |                       |
|                                     |                       |
|                                     |                       |
|                                     |                       |
|                                     |                       |
|                                     |                       |

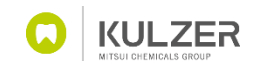

## Tab "General"

- 1. Enter the **release date** of the blog post.
- Enter the reading time of the blog post.
   *Info:* There are lots of free tools you can use to calculate reading time, such as <u>Read-o-meter</u> or an AI tool.
- 3. Select an existing author ...

| AUTHOR                    |                       |
|---------------------------|-----------------------|
| (Keine Auswahl getroffen) | Verwendungen anzeigen |

... or provide us the following information and we will create a **local author** for you:

>> name, position, image (in 300x300 px), phone number, Email

4. Select the **relevant tags** for your blog post from the database. If you need **new tags**, contact us and we will add them for you.

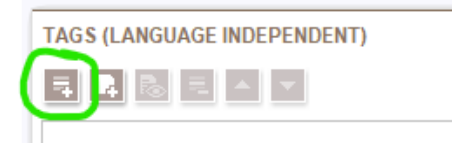

|    | DISPLAY IN THIS LANGUAGE                                                                                                    |  |
|----|----------------------------------------------------------------------------------------------------|--|
|    | General Content Teaser Meta OpenGraph                                                                                                    |  |
| 1. | RELEASE DATE<br>30 Aug 2024, 12:27                                                                                                    |  |
| 2. | READING TIME IN MINUTES                                                                                                    |  |
| 3. | AUTHOR<br>Elog Authors, Eintrag- 31488<br>Bettina Link<br>Manager Corporate Communications<br>Keine weitere verwendende Stelle Verwendungen anzeigen |  |
| 4. | HOS (LANGUAGE INDEPENDENT)<br>Lab Solutions Clinical Cases<br>Science<br>Restorations                                                                |  |
|    | TAGS (LANGUAGE DEPENDENT)                                                                                                    |  |
|    |                                                                                                    |  |

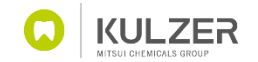

## Tab "Content"

- 1. Provide in the following "standard content":
  - headline of the blog post (which will represent a part of the blog post URL),
  - A short introduction text
  - Image (figure caption is optional)
- In the "Content of the blog post" section, you create your individual blog post by using all available modules.

#### Modules overview:

https://www.kulzer.com/en/en/onboarding/train ing-pages/modules.html

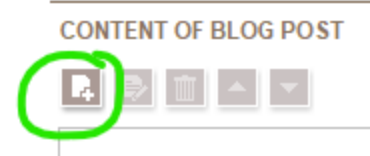

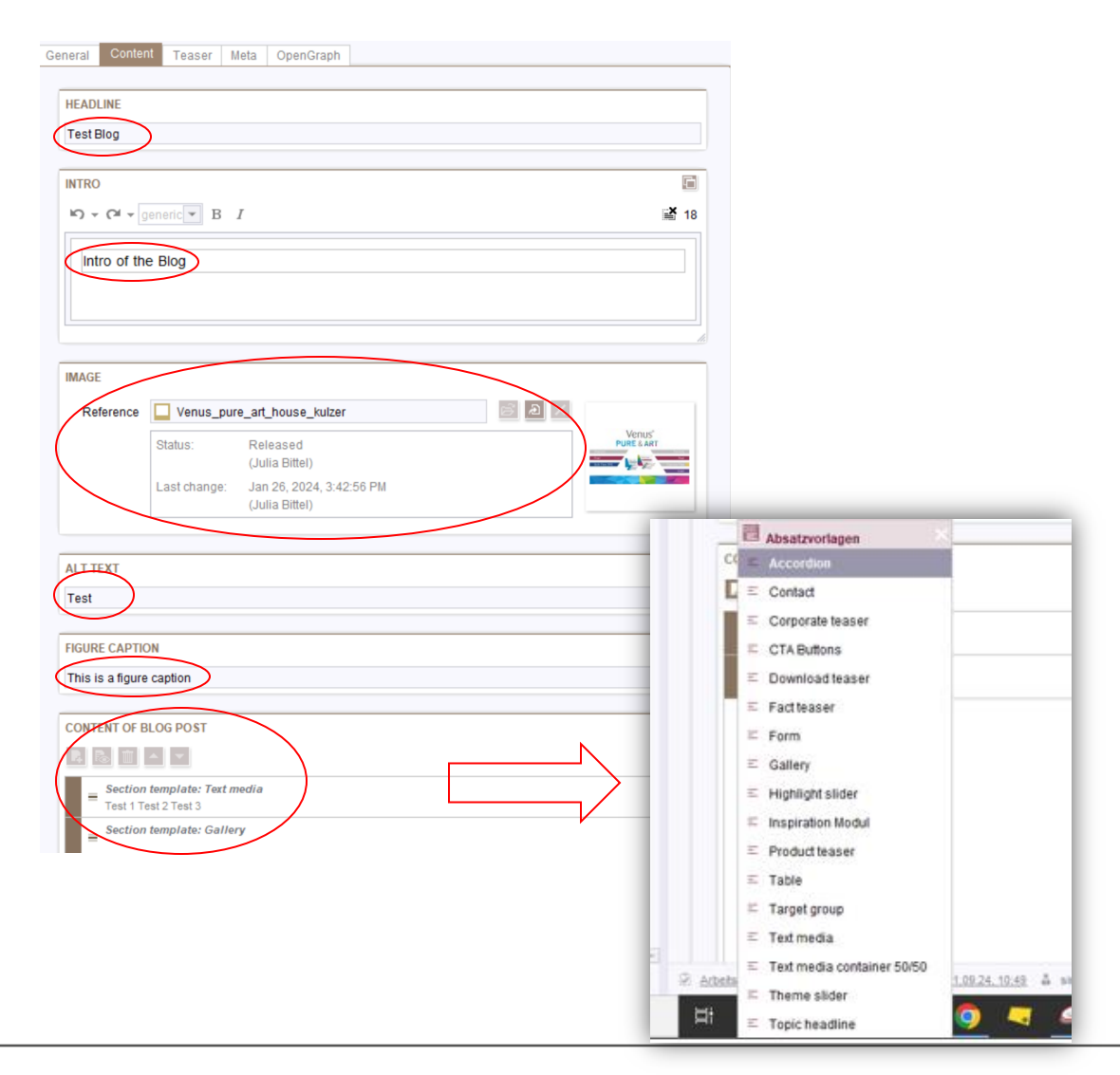

### Tab "Teaser"

In the "Teaser tab", you should provide all the information (headline, short intro, image) that shall appear on the teaser of the **blog overview page**.

| General | Content        | Teaser      | Meta | OpenGraph |      |       |                     |
|---------|----------------|-------------|------|-----------|------|-------|---------------------|
|         | <u> </u>       |             |      |           |      |       |                     |
| HEADLIN | NE             |             |      |           |      |       |                     |
|         |                |             |      |           |      |       |                     |
| INTRO   | $\overline{)}$ |             |      |           |      |       |                     |
| 10 v (  |                | neric 💌     |      |           |      |       | <b>×</b> 0          |
|         | goi            |             |      |           |      |       |                     |
|         |                |             |      |           |      |       |                     |
|         |                |             |      |           |      |       |                     |
|         |                |             |      |           |      |       |                     |
|         |                |             |      |           |      |       | ħ.                  |
| IMAGE   | $\mathbf{)}$   |             |      |           | <br> |       |                     |
| Data    |                |             |      |           |      | 8 9 V |                     |
| Refe    | rence          |             |      |           |      |       |                     |
|         | 1              | Status:     |      |           |      |       | No<br>imago proviow |
|         |                | Last change | 9:   |           |      |       | unage preview       |
|         |                |             |      |           |      |       |                     |
|         |                |             |      |           |      |       |                     |
| ALT TEX | <u>л</u>       |             |      |           |      |       |                     |
|         | /              |             |      |           |      |       |                     |
|         |                |             |      |           |      |       |                     |
|         |                |             |      |           |      |       |                     |

|   | ad PRINTING BEST PRACTICE BETTER TUGETHER BUSINESS SUCCESS CAU/CAM CAREEN@KULZER              |
|---|-----------------------------------------------------------------------------------------------|
|   | CLINICAL CASES COMFORTABLE TREATMENT CUSTOMER STORY DENTURES DIGITAL DENTISTRY DIGITALIZATION |
|   | EFFICIENCY ESTHETIC & DENTAL ARTS GREEN TOGETHER IMMRESSION TAKING KULZER INSIGHTS LEADERSHIP |
|   | NEW NORMAL NEWCOMER OVERALL HEALTH PAIN RELIEF PREVENTION PREVENTIVE PRODUCT UPDATES          |
|   | RESTORATIONS RESTORATIONS CLINICAL CASES TRAININGS & EVENTS YOUNG SCIENCE                     |
| 7 | <image/>                                                                                      |
|   | <image/>                                                                                      |

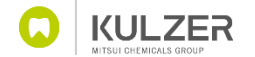

### Tab "Meta" & Tab "Open Graph"

#### Meta Tab:

- The "PAGETITLE" is the meta tag. You can see it in the search results as the blue, clickable element that is used to navigate to the website. It should be between 50 – 65 characters.
- » The Meta tag "description" indicates a short summary of the content of the website.
- » You can activate or deactivate a blog post for search engines inside this tab.

| General | Content                | Teaser    | Meta      | OpenGraph     |               |
|---------|------------------------|-----------|-----------|---------------|---------------|
| PAGE    | TITLE                  |           |           |               |               |
| DE SC   | RIPTION<br>of the Blog |           |           |               |               |
| DO YO   | DU WANT TH             | IAT THE P | AGE GET S | S FOUND BY SE | ARCH ENGINES: |

#### **Open Graph:**

- » Open Graph is a protocol that can be used to influence how a web page appears when shared on social media.
- » Reccomendation: Use the data from the "Meta tab"!

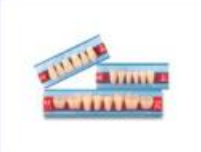

Artic digital X Artic digital is a reliable tooth line for temporary or economic prosthetics usable in traditional and digital...

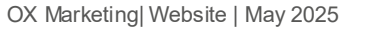

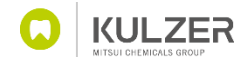

# Publishing

Please follow these steps to publish your blog post (go live):

» Activate the checkbox "Display in this language"

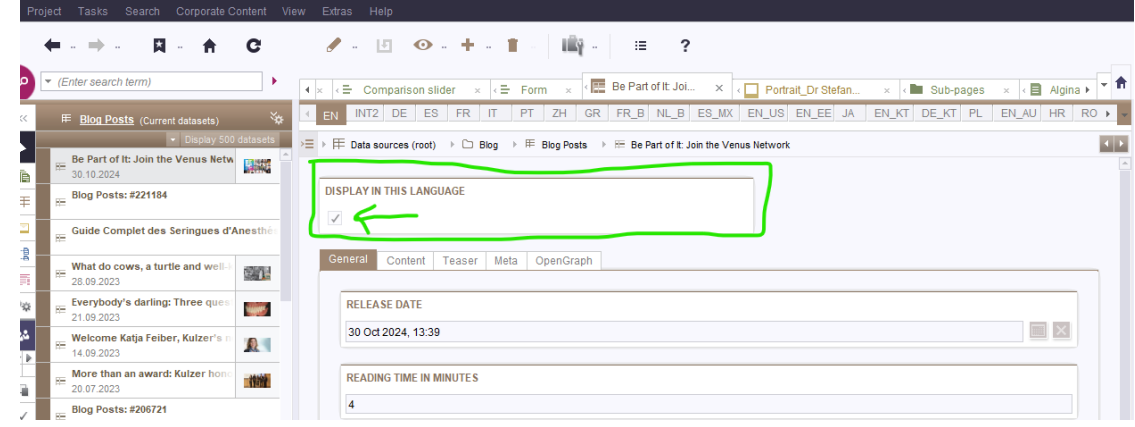

» Publish the entire blog folder for your local website.

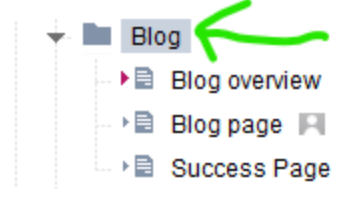

» Check the live version!

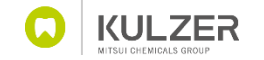